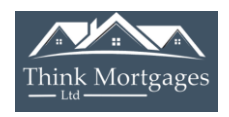

## How to cancel your check my file account

Step One: Log into your check my file account.

Once logged in click on the 'EXPERT HELP' option at the top right of the page.

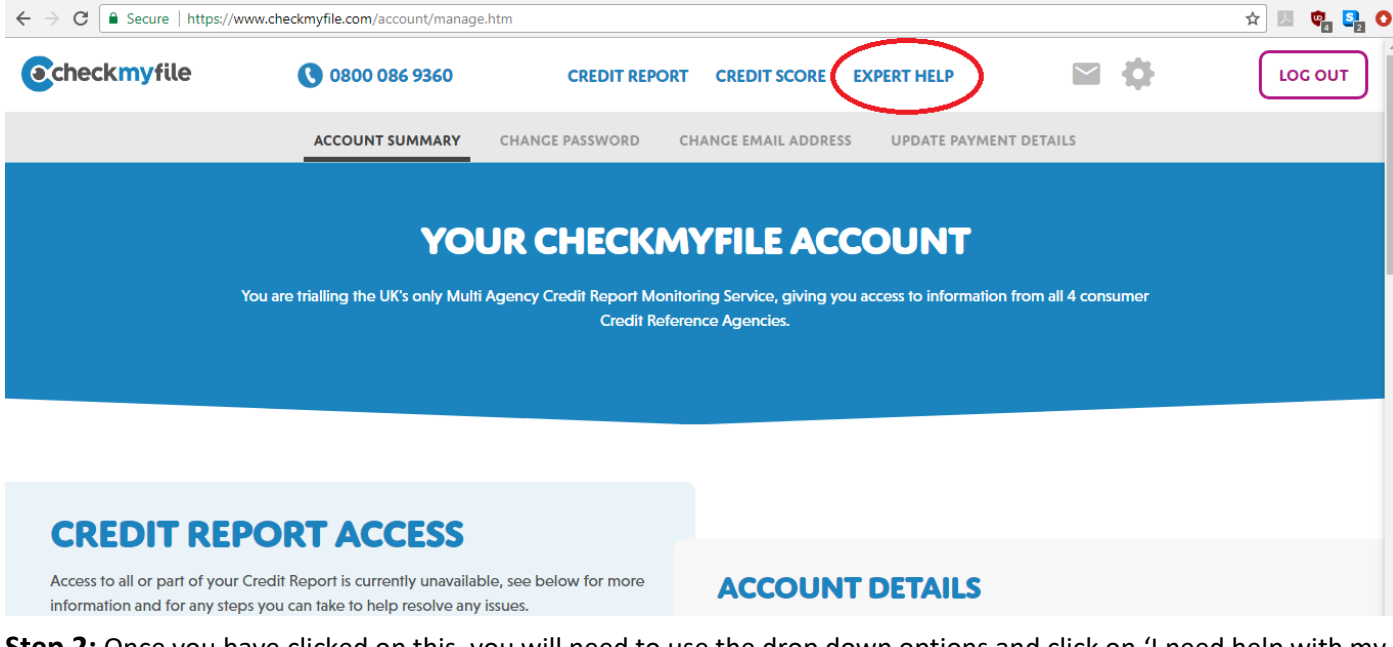

**Step 2:** Once you have clicked on this, you will need to use the drop down options and click on 'I need help with my account, and then in the other drop down box, click on option ' cancel my subscription.'

| Checkmyfile                                                                                                    | 0800 086 9360                                                                  | CREDIT REPORT               | CREDIT SCORE        | EXPERT HELP             | Ф      | LOG OUT |  |  |  |
|----------------------------------------------------------------------------------------------------|--------------------------------------------------------------------------------|-----------------------------|---------------------|-------------------------|--------|---------|--|--|--|
|                                                                                                    |                                                                                | SECURE MESSA                | GING                |                         |        |         |  |  |  |
| <b>SECURE MESSAGE CENTRE</b><br>Discuss sensitive matters regarding your credit in a secure fashion away from traditional email. When you send us a message, our professionally qualified Credit Analysts will review your query and aim to respond to you in full within 1 working day. |                                                                                |                             |                     |                         |        |         |  |  |  |
| YOUR MESSAG                                                                                                    | GES                                                                            |                             |                     |                         |        |         |  |  |  |
| Here you will find all conve<br>us, as well as alerts we have<br>report, or service.                                                                                                    | rsations you've had with<br>sent you about your                                | ATE MESSAGE                 | expect to respond 1 | to you within 1 working | ı day. |         |  |  |  |
| When you send us a messag<br>qualified Credit Analysts wil<br>aim to respond to you in ful                                                                                                    | ge, our professionally<br>Il review your query and<br>Il within 1 working day. | d help with my account      |                     |                         |        |         |  |  |  |
| We may get in touch for mo<br>query is particularly comple<br>to one of our more senior to                                                                                                    | How How How How How How How How How How                                        | can we assist with your acc | count?              | _                       |        |         |  |  |  |

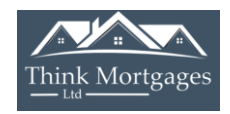

Step 3: Once you have done this, scroll down the page and you will see a purple 'cancel my subscription' option.

| Checkmyfile                                                                               | 0800 086 9360                                                                                                    | CREDIT REPORT                                                    | CREDIT SCORE         | EXPERT HELP                     |                                                                                                    | LOG OUT                                                 |
|-------------------------------------------------------------------------------------------|----------------------------------------------------------------------------------------------------|------------------------------------------------------------------|----------------------|---------------------------------|----------------------------------------------------------------------------------------------------|---------------------------------------------------------|
| A SINGLE POINT<br>Our Credit Analysts will<br>NO HASSLE CANO<br>No dirty tricks or secret | OF RESOLUTION FOR ANY ISS<br>dispute information on your Credit Repo<br>CELLINC YOUR SERVICE<br>savings when you say you want to leave | UES<br>ort on your behalf where p<br>- we're simply sorry to see | oossible<br>e you go | Sut yo<br>But yo<br>R<br>S<br>C | marr and stop your service when<br>u will no longer be able to<br>Raise disputes on information re<br>Get expert help if you fall victim | never you like<br>ported about you<br>to Identity Fraud |
| If you would like to leave                                                                | us feedback, please use this box (it's ent                                                                                             | irely optional)                                                  |                      | Ret                             | HANGED YOUR MINE<br>turn to your latest <u>Multi Agency</u>                                                                              | 9?<br>• Credit Report                                   |
| We'll confirm the cancellati                                                              | on immediately by email so you have a v                                                                                                | vritten record of it.                                            | ANCEL SUBSCRIPTIO    |                                 |                                                                                                    |                                                         |

Once you have done this, a message will appear stating that an email has been sent to your email address with your cancellation code.

Once that email has been delivered to your email account, your subscription has been cancelled and you don't need to do anything further.

Please make sure to keep the email.

If you do not receive an email within 24hrs please contact them.